# 国外雑誌・論文検索ガイダンス

東京外国語大学附属図書館

#### \*ガイダンスの解説

ここでは、国外で発行された学術雑誌に載っている英語論文を、代表的なデータベース(DB)を用いて検索します。 データベースについて、検索方法・所蔵館の確認・現物入手までの流れを確認しながら学習します。

\_\_\_\_\_

ステップ 1:データベースについて理解する

ステップ 2:論文を探す

## ↓ > ProQuest

ステップ 3:検索結果を絞り込み、オンラインで読めるか確認する

ステップ 4:リンクリゾルバ機能を使って、論文を入手できるか確認する

ステップ 5:他大学の所蔵を確認する

▶ 他のデータベースで読めるか確認する

▶ 外大の所蔵を確認する

ステップ 6:データベースを学外から利用するには…

-----

## ステップ1:データベースについて理解する

<オンラインデータベースとは…>

オンラインデータベース(DB)とは、発行元の異なる雑誌や論文を、1 つのサイトで検索できるオンライン上の検索サイトです。キーワードを入力し、どんな論文があるのかを検索することができ、オンラインで本文を読めるものもあります。

<どこから使えるの?…>

図書館 HP>資料をさがす/調べる>データベース一覧(カテゴリ別)とクリックしていくと、当館が購入・紹介している DB のリストを確認できます。利用の際、必ず学内ネットワークからアクセスしてください。

学外から利用する場合はステップ 6 を参照しましょう

| 東京外国語大学附属図書館<br>My                          |                | 論文·雜誌記事            |                     |            |      |    |
|---------------------------------------------|----------------|--------------------|---------------------|------------|------|----|
| Tokyo University of Foreign Studies Library |                |                    | タイトル                | 範囲         | 学認   | 詳細 |
|                                             |                |                    | CiNii Articles      | Free       | -    | 詳細 |
|                                             |                |                    | CiNii Dissertations | Free       | -    | 詳細 |
| 図書館                                         | 資料をされて         | 教員・学外の方            | ProQuest            | on campus  | 0    | 詳細 |
| HP /                                        | AHCCN'Y        |                    | 東京外国語大学学術成果コレクション   | Free       | -    | 詳細 |
|                                             | 資料をさがす/調べる     | データベース一覧(カテゴリ別)    | IRDB – 国立情報学研究所     | Free       | -    | 詳細 |
|                                             |                | データベース一覧(タイトル順・詳細) | JSTOR               | on campus  | ×    | 詳細 |
|                                             | 東京外大図書館資料のさがし方 |                    | NII-REO             | on campus  | 0    | 詳細 |
| 東京外                                         | 学外資料の利用方法      | 学認(GakuNin)        |                     |            |      |    |
|                                             |                | VPNサービス            | DB 名をクリックすると、そ      | の DB のページ  | が開きま | す  |
|                                             |                |                    | ▲ 詳細をクリックすると、その     | の DB の詳しい説 | 明や特色 | らが |
|                                             |                |                    | 表示されます              |            |      |    |

<おもな DB>

ここでは英語の論文を検索できる DB を紹介します。各 DB によって、得意なジャンルや収録している雑誌の種類や範囲、検索機能や方法が異なります(収録雑誌は重複していることも多くあります)。 各 DB のヘルプ等を参照しながら、用途によって使い分けてみましょう。

| DB 名           | 特徴                                 | 画面(インターフェース)                                                                                                    |
|----------------|------------------------------------|----------------------------------------------------------------------------------------------------|
| ProQuest       | 人文・社会科学系の論文を収録している「ProQuest」       | ProQuest Tokno universarity of Proection structure 0 1                                                                                                    |
|                | と、言語学系の「LLBA」を提供しています。また、新聞        | 5 <b>個のデータベース</b> を検索しています<br>##80 3F058 ::smt -2-0-x(0)                                                                                                    |
|                | (New York Times, USA TODAY)の検索も可能で | 170 170 170 170 1700 50-                                                                                                    |
|                | す。                                 | Rates                                                                                                    |
| JSTOR          | 人文・社会科学分野を中心とした学術雑誌約 300 タイ        | Tegine   BET                                                                                                    |
|                | トルの全文検索・閲覧サービスです。                  | Explore the world's knowledge, cultures, and ideas                                                                                                    |
|                | 全タイトルを初号からすべて収録し、学際的、歴史的な          | Niterar Tana Anna Anna Anna Anna Anna Anna Anna                                                                                                    |
|                | 広さが特徴です。                           | TO TOTOLO REA                                                                                                    |
| ERIC           | FREE の教育学関係文献データベースです。             | Control Control Contro |
|                |                                    | ED.00/iefsexware factorial factorial factorial for a final field of the final field of the field of the field of the f |
| Science Direct | Elsevier が発行する自然科学系(社会科学系雑誌を       | Simpler Jacob (Simpler ) (Simpler ) (Simpler ) (Simpler )                                                                                                    |
|                | 含む)のジャーナルを搭載した、オンラインジャーナル          | apport in constants and an app in another                                                                                                    |
|                | 「Science Direct」を提供しています。          |                                                                                                    |

## <mark>ステップ 2:論文を探す</mark>

=ProQuestを使います。トップページは日本語ですが英語の論文を検索する DB です。

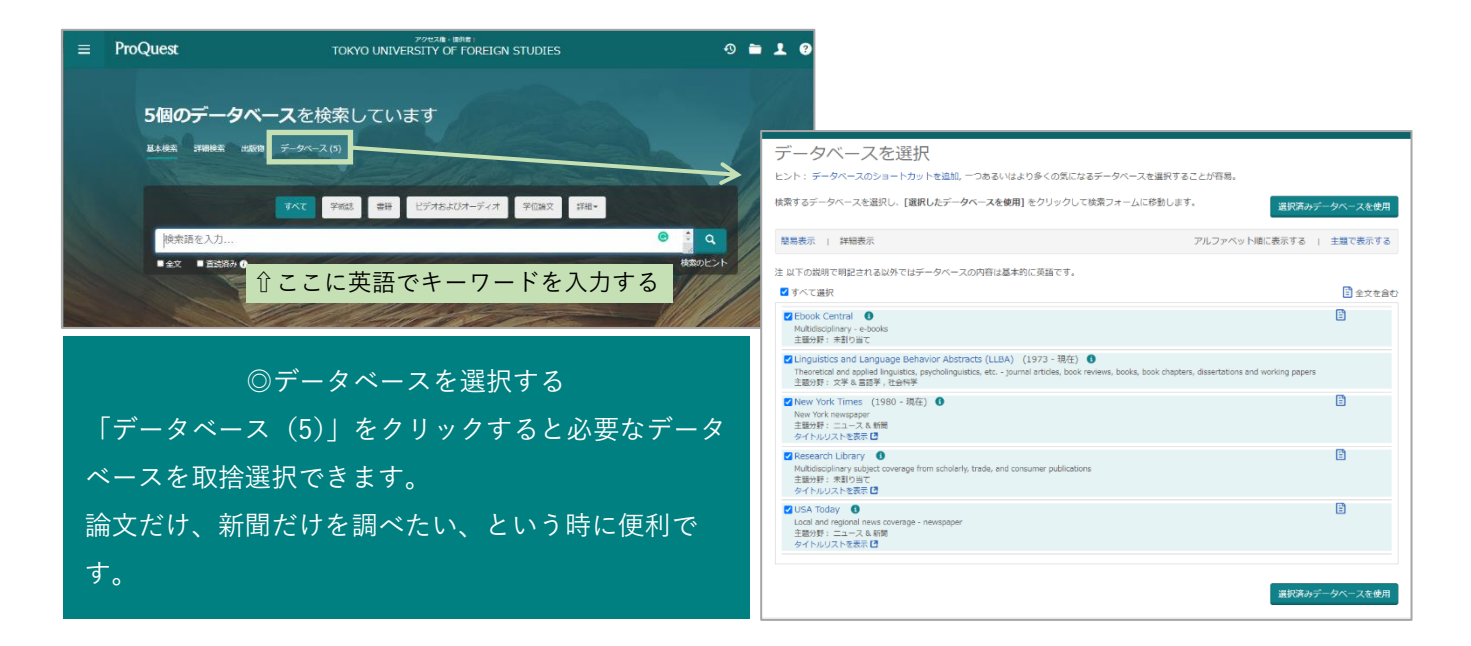

### ステップ 3:検索結果を絞り込み、オンラインで読めるか確認する

#### = 絞り込みは画面左側から。日本語 DB に比べヒット件数が多いので、複数の条件を用いて結果を絞りましょう。

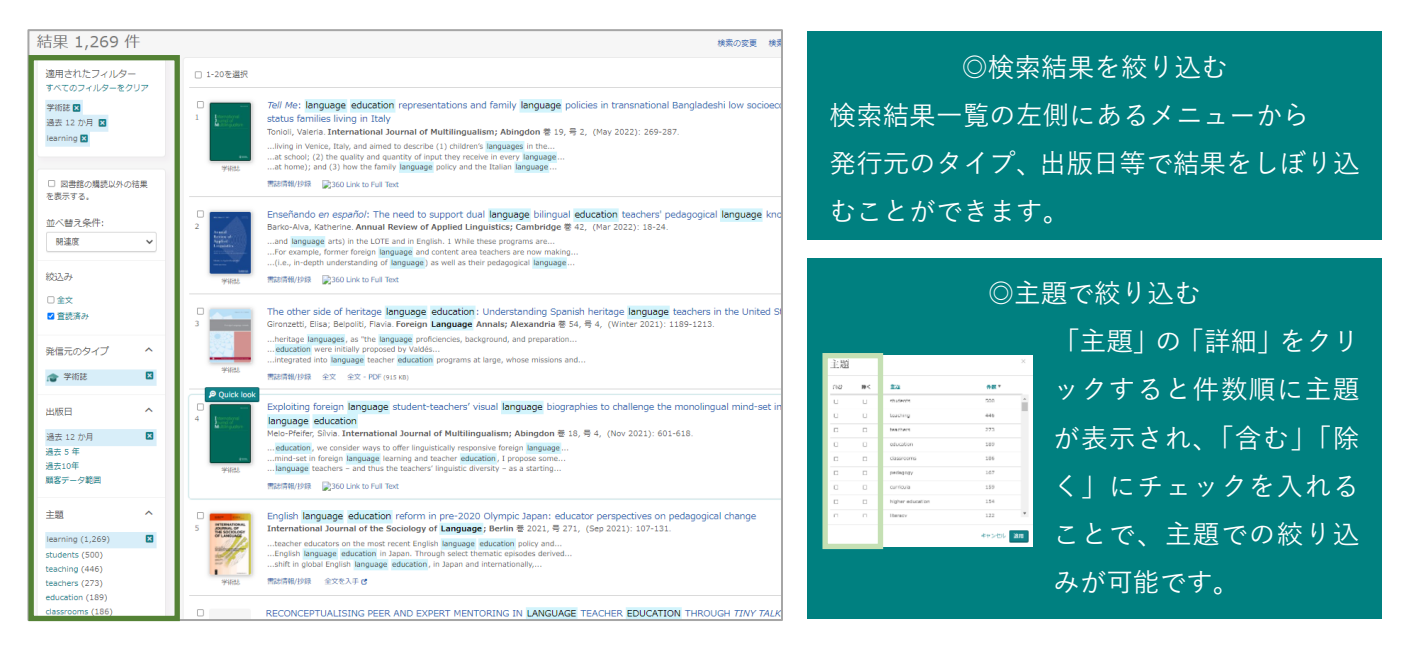

#### =画面中央は検索結果一覧です。オンラインで読める論文には「全文」「全文-PDF」というアイコンが出てきます。

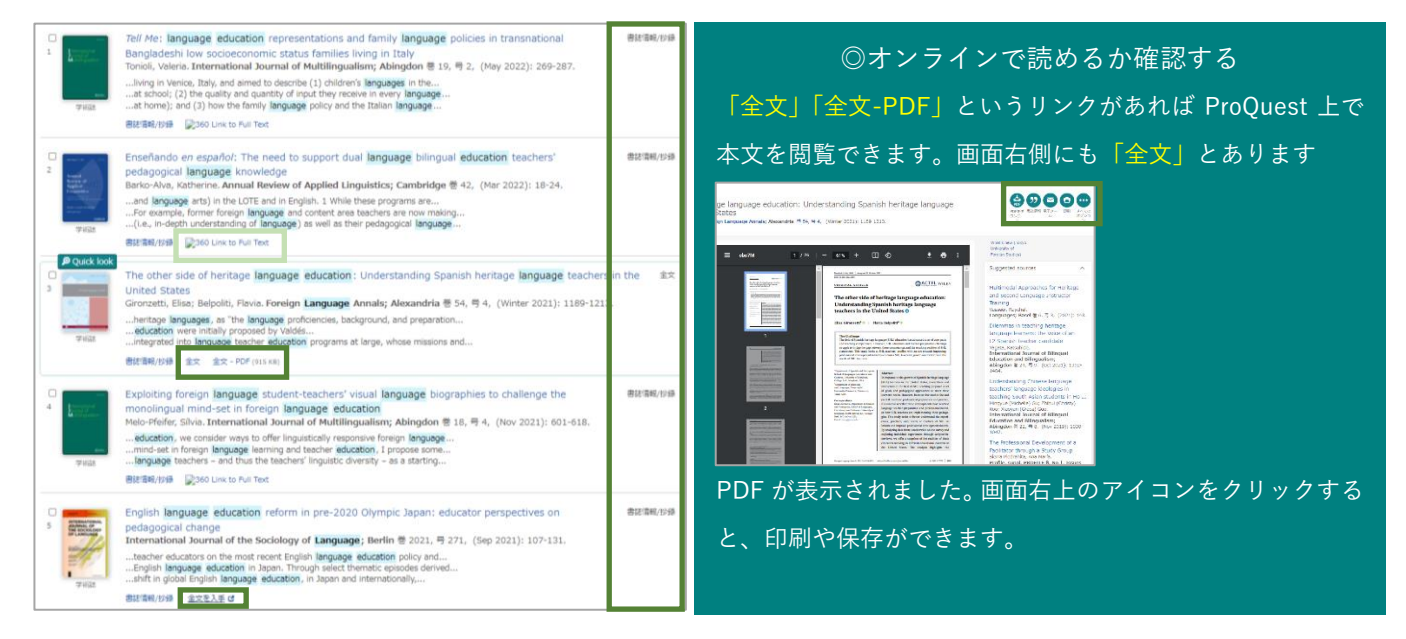

## ステップ 4:リンクリゾルバ機能を使って、論文を入手できるか確認する

=リンクリゾルバ機能を使うと、ProQuset 以外のデータベースや、当館の冊子体所蔵などを調べることができます。【360 Link to Full Text】アイコンをクリックしてみましょう。

| ◎リンクリゾルバとは                                   | 東京外国語大学附属図書館<br>リンクリゾルバ<br>Tokyo University of Foreign Studies Library Link Resolver        |
|----------------------------------------------|---------------------------------------------------------------------------------------------|
| ProQuest などの文献データベース、                        | Library HP OPAC My Library Help (Japanese)                                                  |
| 電子ジャーナル、蔵書検索システム(OPAC)等を                     | ក្នុងជាត<br>"The Call of the World": Women's Memories of Global Socialist Feminism in India |
| 相互にリンクさせ、必要な文献を入手できるよう                       | 警者: Roy, Mallarka Sinha<br>ジザープ: International Review of Social Historry<br>ISSN: 0020-9590 |
| ナビゲートするシステムです。                               | Hd: 2022/04<br>₩: 67 ₩: 430 ページ: 237-262<br>DOI: 10.1017/50020659021000699                  |
|                                              | オンラインコンテンツが見つかりませんでした。<br>下最のオプションから聞いてみてください。                                              |
| ProQuest の場合、 🛛 🖓 360 Link to Full Text アイコン |                                                                                             |
| をクリックするとそのまま他のデータベースを検索                      | ↑大学の語書を度す<br>東市外国語大学OPAC ISSN/ISBNで調べる 出版物をで調べる                                             |
| することができます。                                   | TAC Lib ISSN/ISBNで前へる 出版物をて用へる<br>  他大学資料を取り寄せる (ILL)<br>Hy Libary<br>  間邊協範を成す             |

#### <他のデータベースで読めるか確認する>

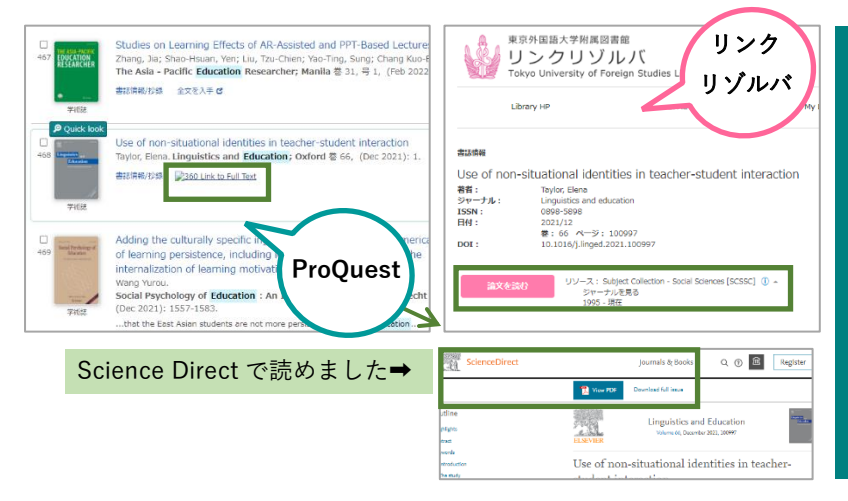

◎別の DB で読めるか確認する
「論文を読む」というアイコンが表示されたら、別のデータベースで読めるかもしれません。クリックしてみましょう。
※契約の関係で抄録までのみのこともあります。クリックして「View PDF」等のアイコンを探してみましょう。
※\$マークやログインを求められたら、そのデータベースでは読めません。

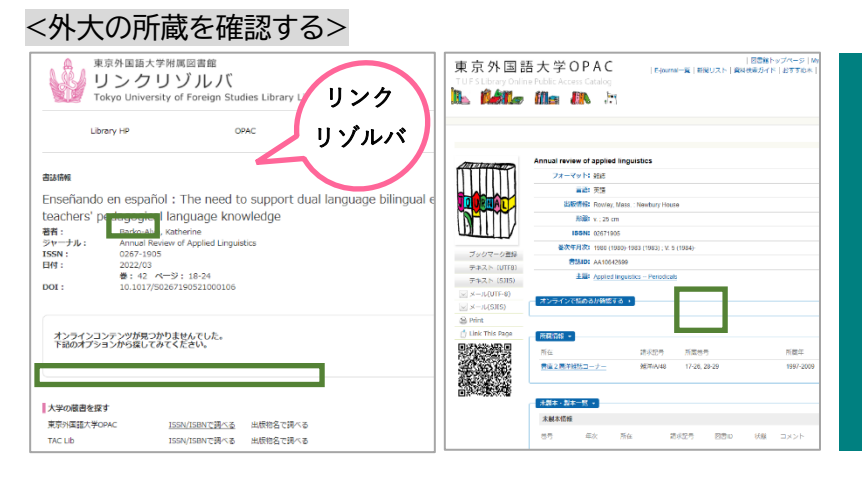

#### ◎外大の所蔵を確認する

外大所蔵の巻・号をチェックします。 論文 の載っている巻・号があれば所在の場所に 向かいましょう。

※データがヒットする=雑誌があるではあり ません。OPAC の「所蔵巻号」を必ず確認しま しょう。

## ステップ 5:他大学の所蔵を確認する

=「Search Library Collections」「東京外国語大学 OPAC-ISSN/ISBN で調べる」あるいは「出版物名 で調べる」のリンクを押した結果、学内に所蔵がない場合には、下図のメッセージが表示されます。

| 「詳細統名 >               |
|-----------------------|
| ・ に一致する資料は見つかりませんでした。 |

このメッセージが表示されたら、残念ながら外大では所蔵していない雑誌ということになります。どうしても必要 な場合は、外部の図書館から論文のコピーを取り寄せてみましょう。CiNii Books を検索することで、どこの大 学が持っているかを確認することもできます。両方とも、リンクリゾルバの画面から確認できます。

| 大学の蔵書を探す<br>東京外国語大学OPAC<br>TAC Lib | ISSN/ISBNで調べる<br>ISSN/ISBNで調べる | リンク<br>リゾルバ<br>出版物 べる | ◎論文のコピーを取り寄せる(有料)<br>「他大学資料を取り寄せる(ILL)」の下の<br>「MyLibrary」リンクから MyLibrary にログインし、論 |
|------------------------------------|--------------------------------|-----------------------|-----------------------------------------------------------------------------------|
| 他大学資料を取り寄せる(ILL)                   |                                |                       | 文のコピー取り寄せを申し込みましょう。                                                               |
| My Library                         |                                |                       |                                                                                   |
| 関連情報を探す                            |                                |                       |                                                                                   |
| CiNii Research                     | 論文名で調べる                        | 第一著者名で調べる             | ◎他大学の所蔵を唯認する                                                                      |
| CiNii Books                        | ISSN/ISBNで調べる                  | 出版物名で調べる              | 「CiNii Books-ISSN/ISBN で調べる」あるいは「出版物                                              |
| IRDB                               | 論文名で調べる                        | 第一著者名で調べる             | 名で調べる」をクリックすると、どこの大学が持ってい                                                         |
| WorldCat                           | 論文名で調べる                        | 第一著者名で調べる             | るかを確認することができます。                                                                   |

## <mark>ステップ 6:データベースを学外から利用するには…</mark>

=ご自宅の PC やスマートフォンでもデータベースを利用できます。ソフトをインストールすることで学内と同じ 環境を作って利用する「VPN」と、外大へ登録することで、特定のデータベースについて、WEB 上での認証 を受け学外から利用できる「学認」の 2 種類あります。

★VPN サービスと学認サービス

|           | VPN                            | 学認                        |
|-----------|--------------------------------|---------------------------|
| どんなサービス?  | 本学のネットワークを経由してデータベースにアクセ       | WEB 上で認証を受けることで本学所属者として   |
|           | スする                            | データベースにアクセスする             |
| 対象 DB     | 図書館 HP 上のデータベース一覧のアイコン         | 図書館 HP 上のデータベース一覧のアイコン    |
|           | on campus / 学認 On campus       | on campus / 学認            |
| 利用方法      | 端末に専用ソフトをインストールして学内 LAN にアク    | 事前に申請フォームから ICC へ登録申請した上で |
|           | セスし、DB を利用する                   | DB 利用時に WEB 上で認証を受ける      |
| ログインアカウント | ICC アカウント/NW パスワード(赤パス・RAS パス) | ICC アカウント/ICC パスワード(青パス)  |
|           |                                |                           |

★詳しい方法は図書館 HP をご覧ください

VPN:<u>https://www.tufs.ac.jp/library/top/search/vpn/</u>

学認:<u>https://www.tufs.ac.jp/library/top/search/gakunin/</u>

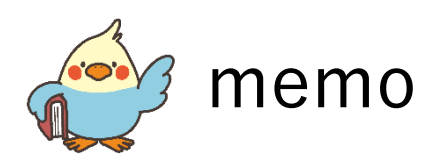

|  | <br> |
|--|------|
|  |      |
|  |      |
|  |      |
|  |      |
|  |      |
|  |      |
|  |      |
|  |      |
|  |      |
|  |      |
|  |      |
|  |      |
|  |      |